## GUIDA ACCESSO PORTALE web.spaggiari.eu

Gentile utente,

di seguito le rimettiamo il suo codice utente e la sua password per l'accesso al portale <u>https://web.spaggiari.eu</u>

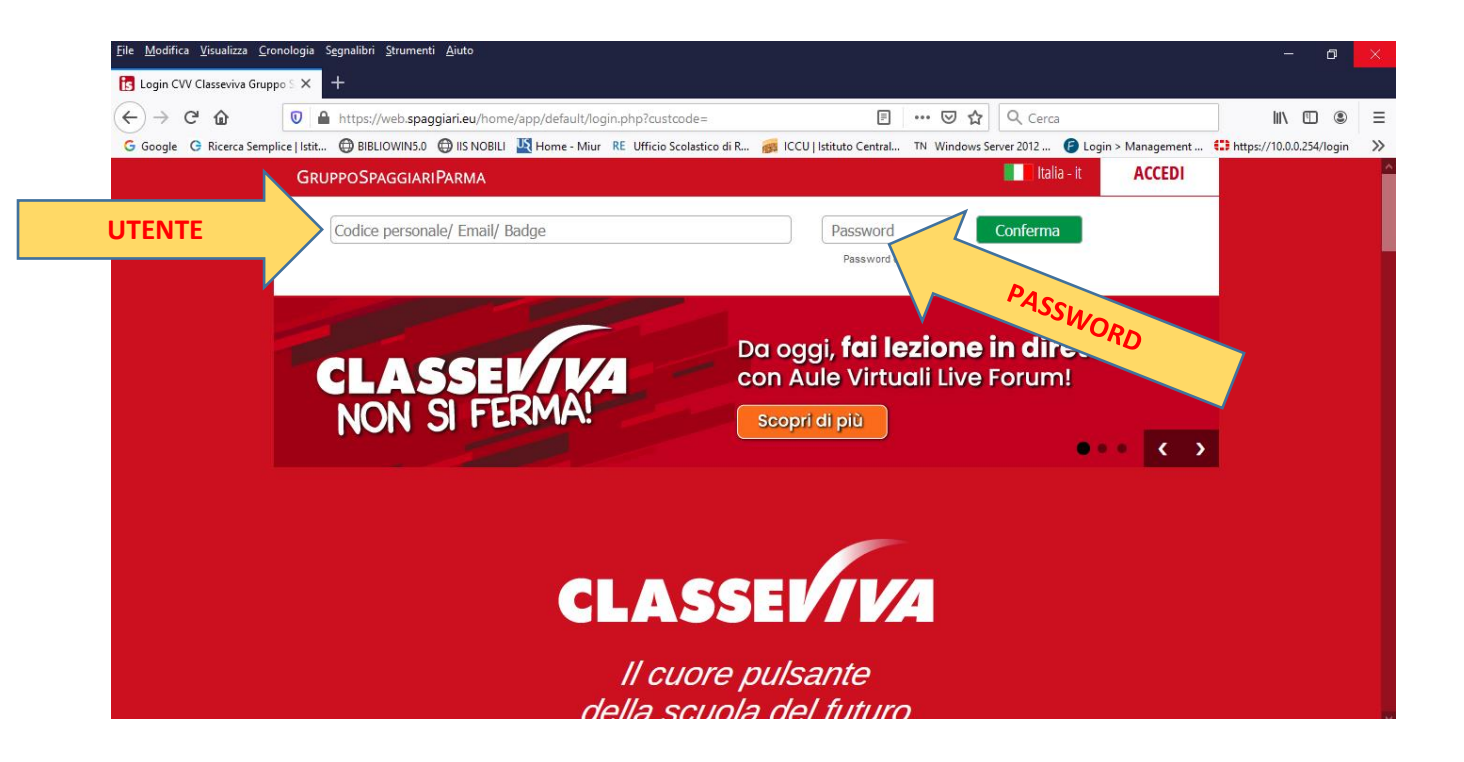

INSERIRE I CODICI (ricevuti in consegna dalla segreteria) DI ACCESSO NEI RIQUADRI DEDICATI:

CODICE SCUOLA: REII0007 UTENTE: :user: PASSWORD: :pin:

CLICCARE Conferma

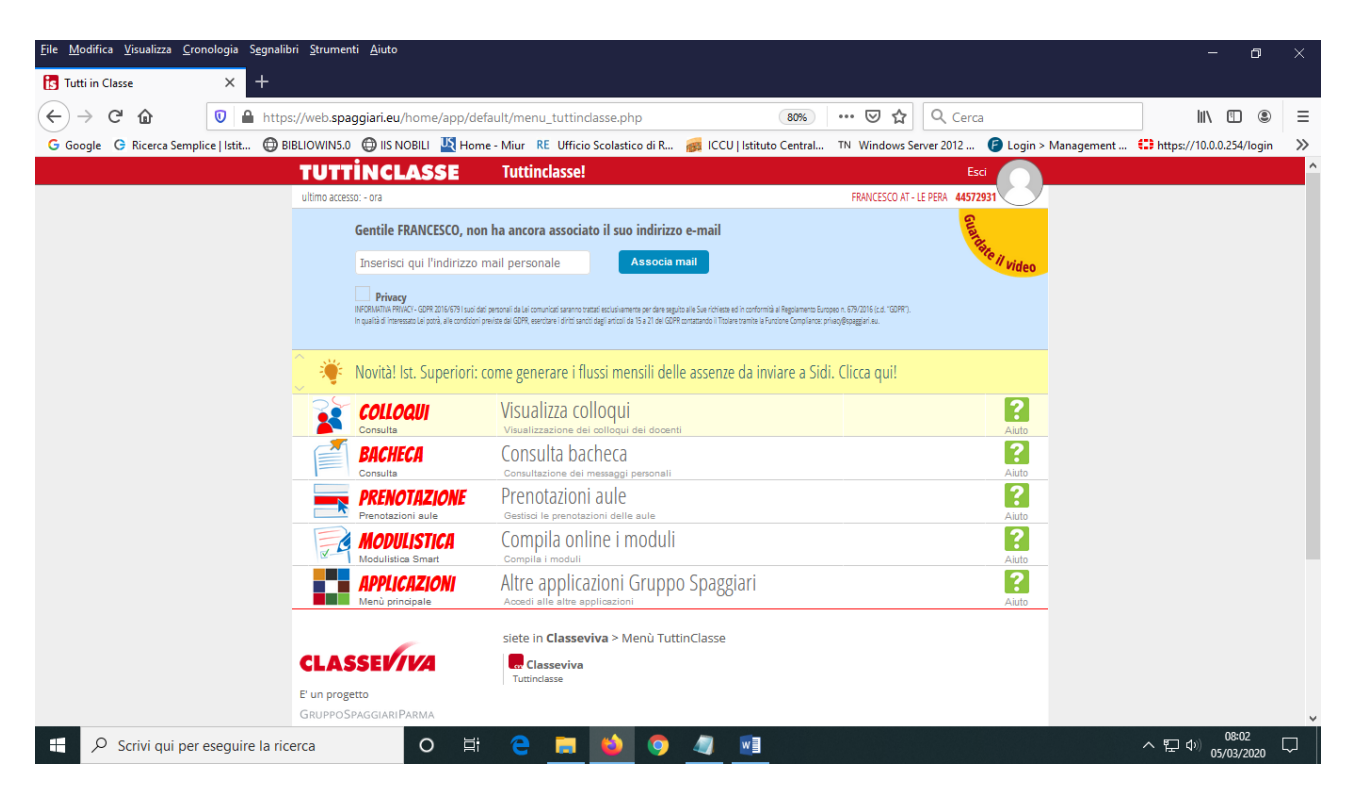

All'accesso la pagina si presenta come nell'immagine sopra.

## CLICCARE sulla faccina e poi PROFILO

| <u>F</u> ile <u>M</u> odifica <u>V</u> isualizza <u>C</u> ronologia S <u>e</u> | gnalibri <u>S</u> trumenti <u>A</u> iuto               |                                                                                    |                                                             |                                 |                     | - 0                        | ×  |
|--------------------------------------------------------------------------------|--------------------------------------------------------|------------------------------------------------------------------------------------|-------------------------------------------------------------|---------------------------------|---------------------|----------------------------|----|
| 🚺 Tutti in Classe 🛛 🗙 -                                                        |                                                        |                                                                                    |                                                             |                                 |                     |                            |    |
| (←) → C <sup>2</sup> (2)                                                       | https://web. <b>spaggiari.eu</b> /home/app/de          | fault/menu_tuttinclasse.php                                                        | 80%                                                         | ••• 🗵 🔂 🔍 Cerca                 |                     | II\ 🗉 💲                    | ≡  |
| G Google G Ricerca Semplice   Istit                                            | 🖨 BIBLIOWIN5.0 💮 IIS NOBILI 🦉 Hor                      | ne - Miur RE Ufficio Scolastico di R                                               | 📻 ICCU   Istituto Central                                   | TN Windows Server 2012 🧯        | Login > Management  | ttps://10.0.0.254/login    | >> |
|                                                                                | TUTTINCLASSE                                           | Tuttinclasse!                                                                      |                                                             | Esci                            |                     |                            | ^  |
| _                                                                              | ultimo accesso: - ora                                  |                                                                                    |                                                             | FRANCESCO AT - LE PERA 44572931 |                     |                            | _  |
|                                                                                |                                                        | Profilo                                                                            | Sicurezza People                                            | Network Messaggi Cent           | tro servizi         |                            |    |
|                                                                                | Gentile FRANCESCO, no                                  | n ha ancora associato il suo indirizzo                                             | o e-mail                                                    | Guardi                          |                     |                            |    |
|                                                                                | Inserisci qui l'indirizzo                              | mail personale Associa                                                             | mail                                                        | ste l                           | <sup>il</sup> video |                            |    |
|                                                                                | Privacy<br>INFORMATIVA PRIVACY - GDPR 2016/679 I subil | ai personali da Lei comunicati saranno trattati esclusivamente per dare segu       | ito alle Sue richieste ed in conformità al Regolamento Euro | apeo n. 679/2016 (c.d. "GDPR"). |                     |                            |    |
|                                                                                | In qualità di interessato Lei potrà, alle condizion    | previste dal GDPR, esercitare i diritti sanciti dagli articoli da 15 a 21 del GDPI | Roontattando II Titolare tramite la Funcione Compilance: p  | rixacy@spaggiarl.eu.            |                     |                            |    |
|                                                                                | 🔵 👋 Novità! Ist. Comprens                              | ivi: come generare i flussi mensili (                                              | delle assenze da inviare a                                  | Sidi. Clicca qui!               |                     |                            |    |
|                                                                                |                                                        | Visualizza colloqui<br>Visualizzazione dei colloqui dei docent                     | i                                                           |                                 | ?<br>Aiuto          |                            |    |
|                                                                                | BACHECA<br>Consulta                                    | Consulta bacheca                                                                   |                                                             |                                 | ?                   |                            |    |
|                                                                                |                                                        | Prenotazioni aule                                                                  |                                                             |                                 | ?                   |                            |    |
|                                                                                | MODULISTICA<br>Modulistica Smart                       | Compila online i moduli<br>Compila i moduli                                        |                                                             |                                 | ?<br>Aiuto          |                            |    |
|                                                                                | APPLICAZIONI<br>Menù principale                        | Altre applicazioni Grupp                                                           | o Spaggiari                                                 |                                 | ?<br>Aiuto          |                            |    |
|                                                                                |                                                        | siete in <b>Classeviva</b> > Menù Tutt                                             | inClasse                                                    |                                 |                     |                            |    |
| E Scrivi qui per eseguire                                                      | a ricerca O Ħ                                          | e 📑 🗳 🦻                                                                            |                                                             |                                 |                     | へ に か) 08:03<br>05/03/2020 |    |

Si aprirà la finestra seguente dove si dovrà spuntare il pulsante **privacy** e **inserire** l'indirizzo email assegnato dall'Istituto (<u>esempio</u> nome.cognome@iisnobili.edu.it).

<u>File M</u>odifica <u>V</u>isualizza <u>C</u>ronologia S<u>eg</u>nalibri <u>S</u>trumenti <u>A</u>iuto ٥ 🚺 Profilo × ← → ♂ ଢ 🛛 🔒 https://web.**spaggiari.eu**/acc/app/default/me.php?v=me 🗏 80% ··· 🛛 🏠 🔍 Cerca G Google 🕝 Ricerca Semplice | Istit... 🔀 BIBLIOWIN5.0 🔀 IIS NOBILI 🗽 Home - Miur RE Ufficio Scolastico di R... 🝻 ICCU | Istituto Central... TN Windows Server 2012 ... 🍞 Login > Management ... 🛟 https://10.0.0.254/login » Esci Francesco At - Le Pera 44572931 TUTTINCLASSE Profilo ultimo accesso: - ora TiBiDaBo! Network Messaggi Profilo Sicurezza People Centro servizi **FRANCESCO AT - LE PERA** 44572931 Personale ATA - ISTITUTO D'ISTRUZIONE SUPERIORE "L. NOBILI " - REGGIO EMILIA Inserisci qui il tuo indirizzo email personale Associa Indirizzo email f in 👫 Oppure utilizza i tuoi dati di へ EP (4)) 08:03 05/03/2020 🛨 🔎 Scrivi qui per eseguire la ricerca 0 😑 🥽 ڬ 🦻 🥥 🗐 Ē

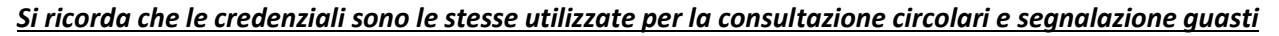

| ଟିଢି                   | https://web.spaggiari.eu/acc/app/def       | ault/me.php?v=me 🗉 🔞 🐝 🚥 🖾 🔍 Cerca 💷 🚺 🖤 🕼                                                                                                    |
|------------------------|--------------------------------------------|----------------------------------------------------------------------------------------------------|
| gle 🕒 Ricerca Semplice | e   Istit 🖨 BIBLIOWIN5.0 🌐 IIS NOBILI 🦉 Ho | me - Miur 🛛 RE Ufficio Scolastico di R 👩 ICCU   Istituto Central TN Windows Server 2012 🍞 Login > Management 🛟 https://10.0.0.254/logi                                                                                                    |
|                        | TUTTINCLASSE                               | Profilo Esci                                                                                                    |
|                        | ultimo accesso: - ora                      | Francesco At - Le Pera 44572931                                                                                                    |
|                        | TiBiDaBo!                                  | Profilo Sicuretta People Network Messaggi Centro serviti                                                                                                    |
|                        |                                            |                                                                                                    |
|                        |                                            |                                                                                                    |
|                        |                                            | FRANCESCO AT - LE PERA                                                                                                    |
|                        |                                            | 44572931<br>Personale ATA - ISTITUTO D'ISTRUZIONE SUPERIORE "L. NOBILI " - REGGIO EMILIA                                                                                                    |
|                        |                                            |                                                                                                    |
|                        |                                            | Associa                                                                                                    |
|                        | Dati                                       | Phacy - Confininenza intramento de dat personal de vergenco da ne confecti, dichara da sera state data a mazo del Tiformalia per l'azamento dei dato persona da ne confecti. dichara da sera data della data data della data data della della degla mento Europeo n. 6502/16 TIGRET data filma fiscale Tito data data testa della data della degla della degla della della della della della della degla della degla della degla della degla della degla della degla della degla della degla della degla della della degla della degla della degla della degla della degla della degla della degla della degla della degla della degla della degla degla degla degla degla della degla degla de |
|                        | baci                                       | Rema Sp.A. kuurduse anturei Iniei dai personali in qualti di Reponsabi eseren dei Trasmenso dei debarnensi<br>designato dei predetti tatus Sciencia, nei Initi del Enalità dei trasmenso deristitate nella sopra menionata informativa.                                                                                                    |
|                        | Occurs stilling taugi dati di              |                                                                                                    |
|                        | Oppure utilizza i tubi dati di             |                                                                                                    |
|                        | Nome                                       | Inserisa qui il tuo nome                                                                                                    |
|                        |                                            |                                                                                                    |
|                        |                                            |                                                                                                    |
|                        |                                            |                                                                                                    |
|                        |                                            | Imposta la carta dei servizi                                                                                                    |
|                        | Carta dei servizi                          | Imposta la carta dei servizi                                                                                                    |

CONSULTARE la mail per verifica indirizzo , cliccare il link indicato . Si aprirà la schermata con richiesta di impostazione password

| web.spag                                                                     | giari.eu/sso/app/de □□ · · · · · · · · · · · · · · · · · ·                                                                                                    |      |
|------------------------------------------------------------------------------|----------------------------------------------------------------------------------------------------|------|
| CLASSEV/IVA                                                                  | Gestione Profilo Personale Esci                                                                                                    |      |
| CONF                                                                         | RMA DELLA REGISTRAZIONE                                                                                                    |      |
| Per completare la<br>La nuova passwor<br>L<br>ATTENZIONE: c<br>sistema (la p | a registrazione devi impostare una password.<br>d deve contenere lettere maiuscole, minuscole<br>e numeri.<br>unghezza minima: 8 caratteri.<br>juesta sarà la nuova password di accesso al<br>assword precedente non sarà più valida).<br>E-Malt: fralep3@malt.com<br>Password:<br>Ripeti password:<br>Conferma |      |
| TUTTINCLASSE R<br>ultimo accesso: 05-03 ora 08:04                            | rofilo Esci<br>Francesco At - Le Pera 44572931<br>Profilo Sicurezza People Network Messagzi Centro servizi                                                                                                    |      |
|                                                                              | FRANCESCO AT - LE PERA<br>44572931<br>Personale ATA - ISTITUTO D'ISTRUZIONE SUPERIORE "L. NOBILI " - REGGIO EMILIA                                                                                                    |      |
| Dati personali                                                               |                                                                                                    |      |
| Indirizzo email                                                              | Utilizza i tuoi dati di 🛛 🖬 🎦                                                                                                    |      |
| Inoltra messaggi                                                             | Inoltra tutti i messaggi della scuola all'indirizzo email impostato Spuntare Inoltra mess                                                                                                    | aggi |
| Nome                                                                         | Inserisci qui il tuo nome                                                                                                    |      |
| Cellulare                                                                    | Inserisci qui il tuo numero di cellulare                                                                                                    |      |
| Carta dei servizi                                                            | Imposta la carta dei servizi                                                                                                    |      |
| Profilo personale                                                            |                                                                                                    |      |
| Nickname 🕑                                                                   | Inserisci qui il tuo nickname                                                                                                    |      |
| Informazioni su di te                                                        | Inserisci qui alcune informazioni su di te                                                                                                    |      |
| li tuo avatar                                                                | FA-LP Sing Sleeve                                                                                                    |      |

## La consultazione delle circolari e dei comunicati è nell'area BACHECA

| ← → ⊂ ŵ                             | https://web <b>.spaggiari.eu</b> /home/app/defa | ult/menu_tuttindasse.php                                      | ••• 🗵 🔓 🔍 Cerca                        | <u>↓</u> II\ 🗊 🏽                      | ≡  |
|-------------------------------------|-------------------------------------------------|---------------------------------------------------------------|----------------------------------------|---------------------------------------|----|
| G Google G Ricerca Semplice   Istit | 🖨 BIBLIOWIN5.0 🖨 IIS NOBILI 🕌 Home              | e - Miur 🛛 RE Ufficio Scolastico di R 🛛 👼 ICCU   Istituto Cer | ıtral TN Windows Server 2012 🕝 Login > | Management 💶 https://10.0.0.254/login | >> |
|                                     | TUTTINCLASSE                                    | Tuttinclasse!                                                 | Esci                                   |                                       | Î  |
|                                     | ultimo accesso: 05-03 ora 08:20                 |                                                               | FRANCESCO AT - LE PERA 44572931        |                                       |    |
|                                     | 🧹 🏺 Video Lezioni in Diretta                    | Web - Scopri la nuova funzionalità di Aule Virtuali. Cl       | icca qui                               |                                       |    |
|                                     | COLLOQUI                                        | Visualizza colloqui                                           | ?                                      |                                       |    |
|                                     | BACHECA<br>Consulta                             | Consulta bacheca<br>Consultazione dei messaggi personali      | Auto                                   |                                       |    |
|                                     | PRENOTAZIONE<br>Prenotazioni aule               | Prenotazioni aule<br>Gestisci le prenotazioni delle aule      | ?<br>Aiuto                             |                                       |    |
|                                     | MODULISTICA<br>Modulistics Smart                | Compila online i moduli                                       | Aiuto                                  |                                       |    |
|                                     | APPLICAZIONI<br>Menù principale                 | Altre applicazioni Gruppo Spaggiari                           | Aiuto                                  | _                                     |    |
|                                     |                                                 | siete in <b>Classeviva</b> > Menù TuttinClasse                |                                        |                                       |    |
|                                     | CLASSEV/VA                                      | Classeviva<br>Tuttinclasse                                    |                                        |                                       |    |
|                                     | E' un progetto<br>GruppoSpaggiariParma          |                                                               |                                        |                                       |    |
|                                     | Hai bisogno di aiuto?                           | Consulta Videotutorial e Faq                                  | Richiedi assistenza                    |                                       |    |
|                                     | Sei un utente esperto?                          | Consigliaci un miglioramento                                  | Collabora con noi                      |                                       |    |

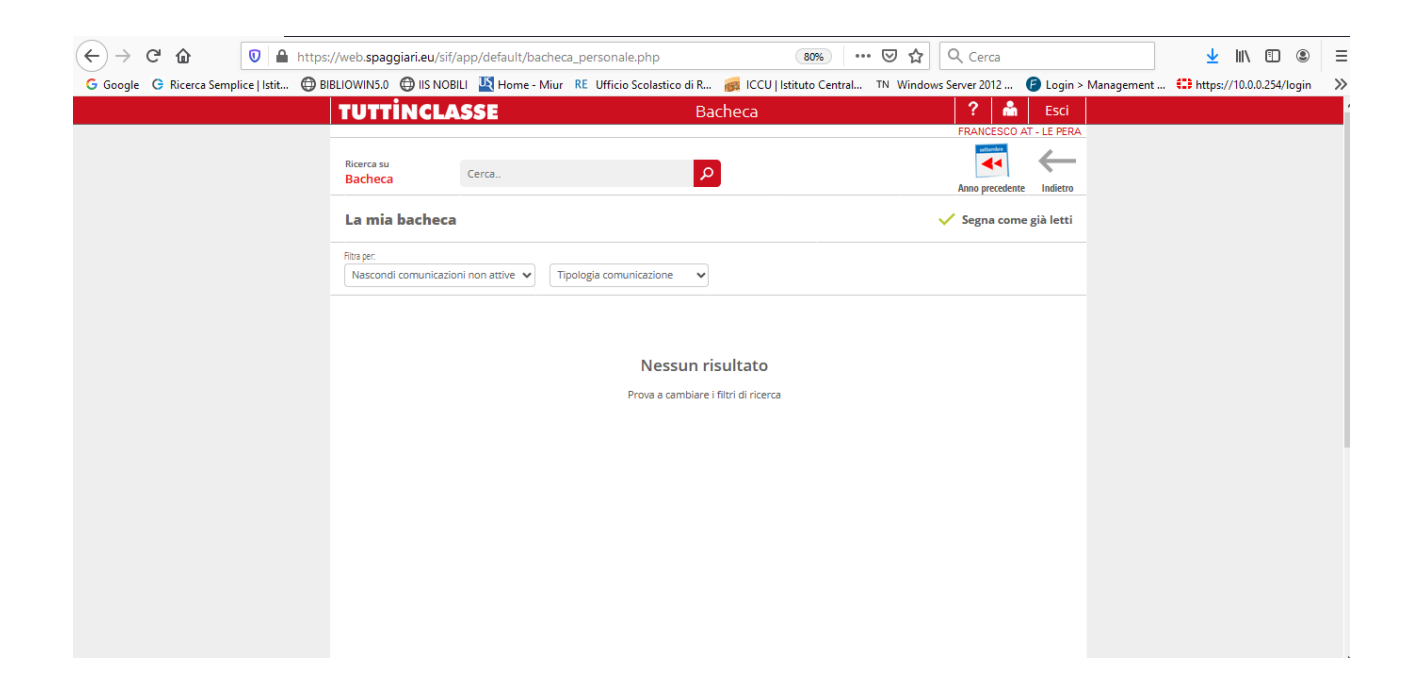

Quando viene inviata una comunicazione arriva un messaggio di avviso sull'indirizzo di posta elettronica.

Di seguito le visualizzazioni.

Prestare attenzione ai messaggi che chiedono l'adesione (adesione significa anche presa visone)

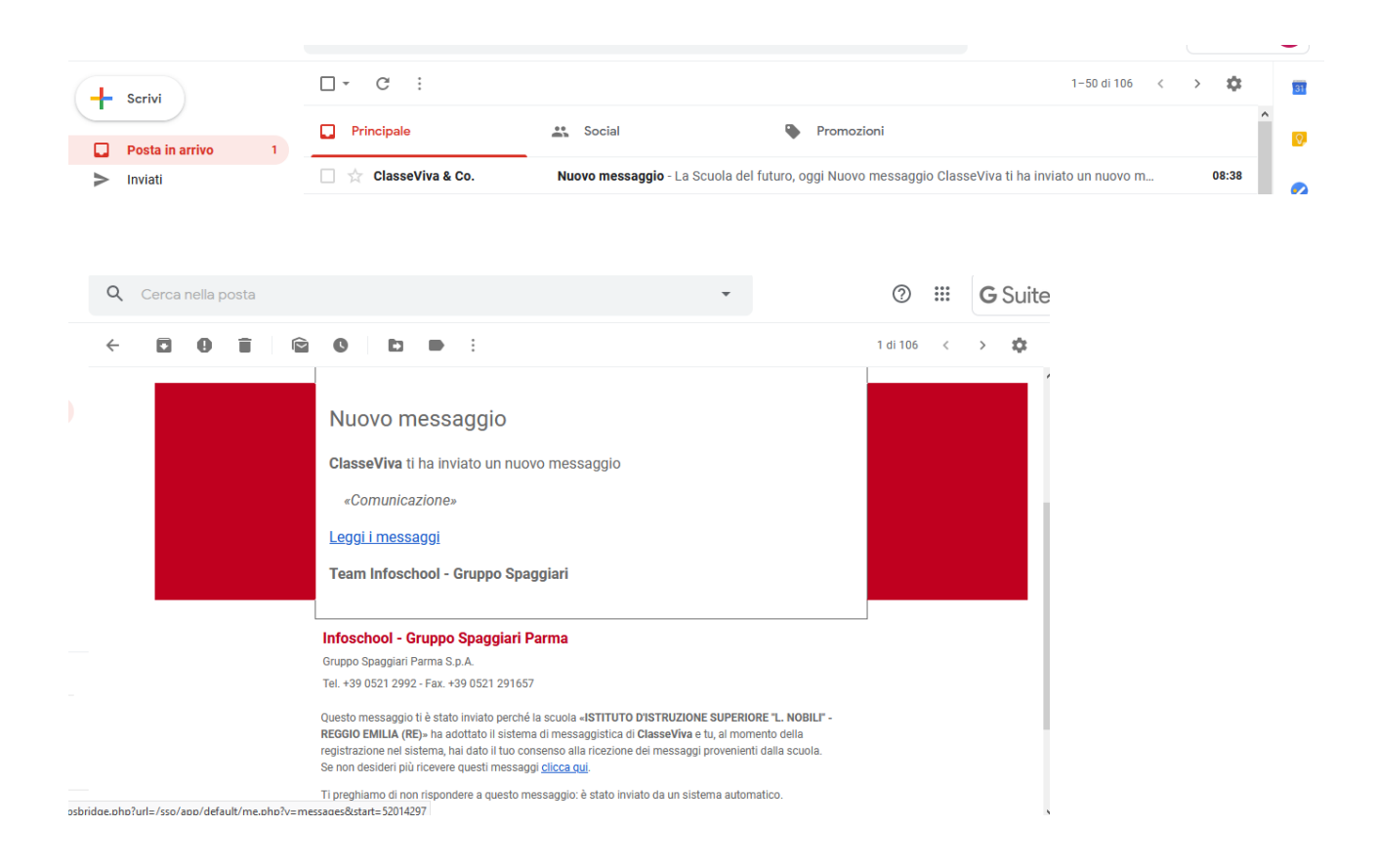

| ← → C                                                                    | ime.php?v=messages 🛛 😵 🕶 🗟 🗘 Cerca 👱 🔟 🗈 🛎 🗧                                                                                         | =  |
|--------------------------------------------------------------------------|----------------------------------------------------------------------------------------------------|----|
| G Google G Ricerca Semplice   Istit 🔀 BIBLIOWIN5.0 🔀 IIS NOBILI 💆 Home   | - Miur RE Ufficio Scolastico di R 👩 ICCU   Istituto Central TN Windows Server 2012 🌀 Login > Management 🟥 https://10.0.0.254/login 🔰 | >> |
| TUTTINCLASSE Me                                                          | ssaggi Esci                                                                                                    | ^  |
| ultimo accesso: 05-03 ora 08:20                                          | Francesco At - Le Pera 44572931                                                                                                    |    |
| TiBiDaBo!                                                                | Profilo Sicureza People Network Messaggi Centro seniti                                                                               |    |
| FRANCESCO AT - LE PERA<br>sciilogr4155 44572931<br>Tutii messagi 🗸       | A P Cerca tra i messaggi Cerca                                                                                                    |    |
| Comunicazione<br>Casselva<br>Nuova comunicazione in bacheca<br>12 minuti | <b>0</b> /                                                                                                    |    |
|                                                                          |                                                                                                    |    |

| 🗸 obogie 🗸 nicerea semplice franki. 🕁 pro |                                                                              | i inci officio ocolostico ur nai | inter laurato e | ciiriai    | ma activel zone       | 😈 cogin z managen | юнсал нераду толололдо <del>л</del> утод |  |
|-------------------------------------------|------------------------------------------------------------------------------|----------------------------------|-----------------|------------|-----------------------|-------------------|------------------------------------------|--|
|                                           | TUTTINCLASSE Messa                                                           | ggi                              |                 |            |                       | Esci              |                                          |  |
|                                           | ultimo accesso: 05-03 ora 08:20                                              |                                  |                 | Fran       | cesco At - Le Pera 44 | 4572931           |                                          |  |
|                                           | TiBiDaBo!                                                                    | Profilo                          | Sicurezza Peop  | le Network | Messaggi              | Centro servizi    |                                          |  |
|                                           | FRANCESCO AT - LE PERA<br>scieropASS 44572931<br>Tutti i messagi 🗸           | P Cerca tra i messaggi           |                 | Cerca      | ¢                     | Ċ ∟⊓              |                                          |  |
|                                           | Comunicazione<br>Casseliva<br>Nuova comunicazione in bacheca<br>12 minuti fa | Comunicazione<br>ClasseViva      |                 |            |                       | CLASSE/114        |                                          |  |
|                                           |                                                                              |                                  |                 |            |                       |                   |                                          |  |
|                                           |                                                                              | E' richiesta un'adesione         |                 |            |                       | v                 |                                          |  |
|                                           |                                                                              |                                  |                 |            |                       |                   |                                          |  |

| G Google G Ricerca Semplice   Istit 💮 BIBLI | OWIN5.0 🜐 IIS NOBILI 🛛 Home - Miur                                           | RE Ufficio Scolastico di R  | 🚒 ICCU   Istituto Central              | TN Windows Server 2012    | Eogin > Management | ttps://10.0.0.254/login |
|---------------------------------------------|------------------------------------------------------------------------------|-----------------------------|----------------------------------------|---------------------------|--------------------|-------------------------|
|                                             | TUTTINCLASSE Messag                                                          | gi                          |                                        |                           | Esci               |                         |
|                                             | ultimo accesso: 05-03 ora 08:20                                              |                             |                                        | Francesco At - Le Pera 44 | 572931 0           |                         |
|                                             | TiBiDaBo!                                                                    | Profilo                     | Sicurezza People                       | Network <b>Messaggi</b>   | Centro servizi     |                         |
|                                             | FRANCESCO AT - LE PERA<br>schoopASS 44572931<br>Tutti i messaggi 🗸           | 𝒫 Cerca tra i messaggi      | Cer                                    | rca 🗹 🔅                   | C L                |                         |
| 5                                           | Comunicazione<br>ClasseWva<br>Nuova comunicazione in bacheca<br>12 minuti fa | Comunicazione<br>ClasseViva |                                        |                           | CLASSEVIVA         |                         |
|                                             |                                                                              |                             |                                        |                           |                    |                         |
|                                             |                                                                              | •                           | onterma adestone<br>Confermi l'adesion | ne?                       |                    |                         |
|                                             |                                                                              |                             | A                                      | .nnulla Conferma          |                    |                         |
|                                             |                                                                              |                             |                                        |                           |                    |                         |
|                                             |                                                                              | Conferma                    |                                        |                           |                    |                         |
|                                             |                                                                              |                             |                                        |                           |                    |                         |
|                                             |                                                                              |                             |                                        |                           |                    |                         |
|                                             |                                                                              |                             |                                        |                           |                    |                         |

C G Google G Ricerca Semplice | Istitu.
BIBLIOWIN5.0 (BIS NOBILI ) Home - Miur RE Ufficio Scolastico di R... (B LOCU | Istituto Central... TN Windows Server 2012... (Control Login > Management... (Control Login > Management...)

| TUTTINCLA                          | SSE                                          | Bacheca | ?                       | 🔒 Esci           |
|------------------------------------|----------------------------------------------|---------|-------------------------|------------------|
| Ricerca su<br>Bacheca              | Cerca                                        | P       | FRANCESI<br>Anno precei | CO AT - LE PERA  |
| La mia bacheca                     | 1                                            |         | 🗸 Segna co              | ome già letti    |
| Filtra per:<br>Nascondi comunicazi | ni non attive 🗸 Tipologia comunicazione      | ~       |                         |                  |
| Tutte le comunicazior              | i                                            |         |                         |                  |
| Titolo                             |                                              |         | Data                    |                  |
| Comunica                           | azione<br>Groiare <u>Adesione confermata</u> |         | 05-03-2020              | D.<br>Visualizza |
|                                    |                                              |         |                         |                  |
|                                    |                                              |         |                         |                  |